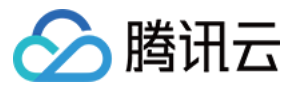

# 日志服务 购买指南 产品文档

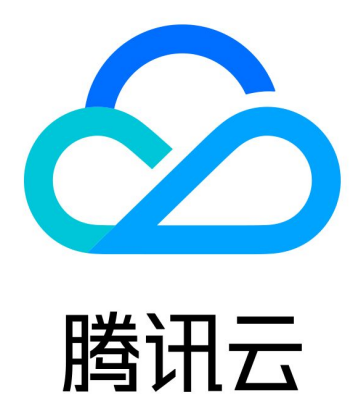

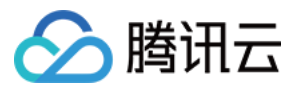

【版权声明】

©2013-2024 腾讯云版权所有

本文档著作权归腾讯云单独所有,未经腾讯云事先书面许可,任何主体不得以任何形式复制、修改、抄袭、传播全部或部分本文档内容。

【商标声明】

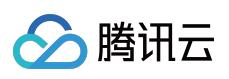

及其它腾讯云服务相关的商标均为腾讯云计算(北京)有限责任公司及其关联公司所有。本文档涉及的第三方主体的商标,依法由权利人所有。

【服务声明】

本文档意在向客户介绍腾讯云全部或部分产品、服务的当时的整体概况,部分产品、服务的内容可能有所调整。您 所购买的腾讯云产品、服务的种类、服务标准等应由您与腾讯云之间的商业合同约定,除非双方另有约定,否则, 腾讯云对本文档内容不做任何明示或默示的承诺或保证。

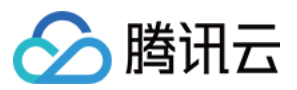

# 文档目录

购买指南 计费概述 产品定价 按量计费(后付费) 查看账单 欠费说明

清理日志服务资源

常见问题

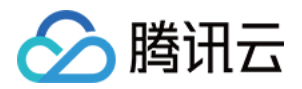

# 购买指南 计费概述

最近更新时间:2024-01-20 16:35:26

日

志服务(Cloud Log Service, CLS)支持按量计费(后付费)方式,您可根据业务情况进行选择。

说明:

若已知资源使用情况需了解价格预算和计费方式选择,可前往价格计算器评估并导出价格预算清单。

# 计费方式

| 计费方式          | 说明                                                                  |
|---------------|---------------------------------------------------------------------|
| 按量计费<br>(后付费) | 该方式为 CLS 默认计费方式,支持 所有地域。根据用户的存储容量、请求、流量等计量项的具体用量进行计费,对用户账户按日进行扣费结算。 |

### 计费详情

| 类别   | 说明                                   |
|------|--------------------------------------|
| 计费周期 | 按量计费周期为天,即当日所产生用量的费用会在次日00:00点时开始结算。 |
| 产品价格 | 参考日志服务 产品定价。                         |

# 计费项

按照费用类型,日志服务包含如下计费项,其中索引流量、日志存储及索引存储费用与日志的存储类型有关,详见 存储类型概述。

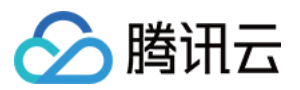

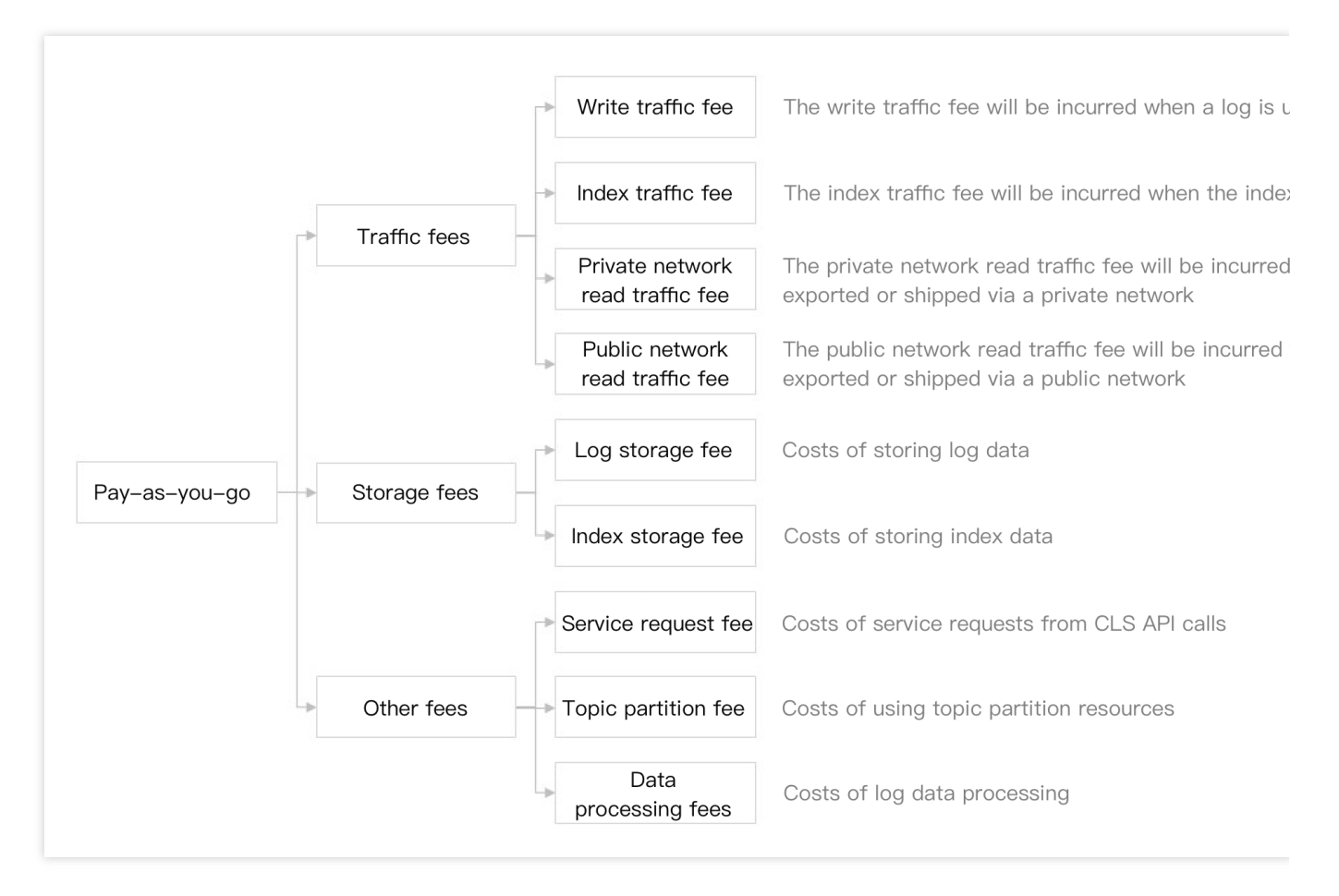

按照日志数据在日志服务的流转路径, 其各个环节对应的计费项如下图:

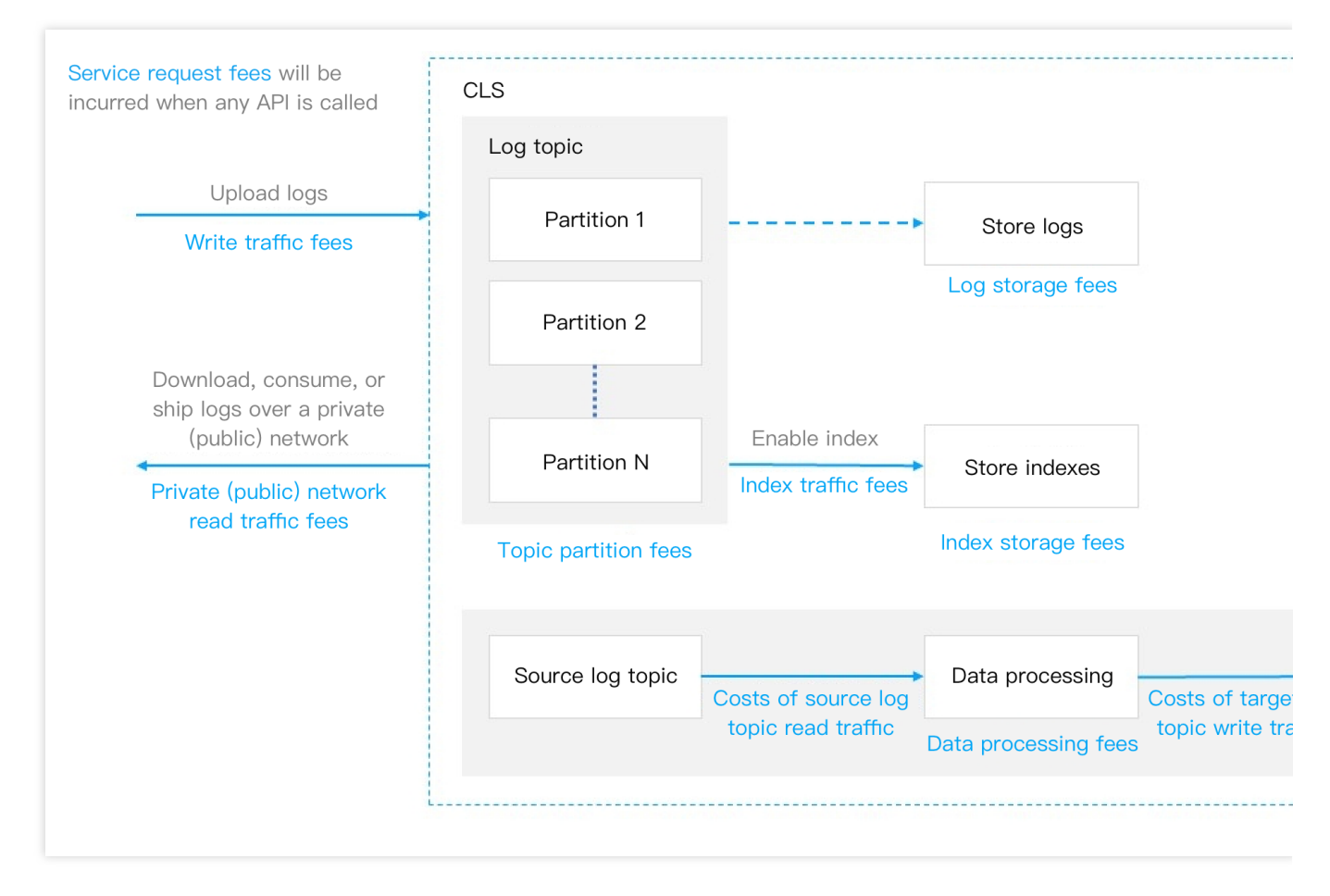

更多计费项详细描述,参考按量计费(后付费)介绍。

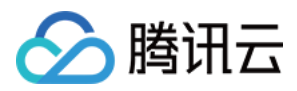

# 产品定价

最近更新时间:2024-05-30 15:22:36

# 按量计费定价

按量计费方式是您在开始使用 CLS 服务时, CLS 默认采用的计费方式。关于按量计费方式的介绍, 请参见 按量计费 (后付费)。

您在了解 CLS 计费项 后,可根据自身业务需求,评估所需的资源量(例如每月流量、存储量、请求次数等)。您 也可以通过 CLS 价格计算器,根据您每日日志量或者云产品请求次数来帮助您估算费用,并给出按量计费的购买建 议,同时还支持导出预算清单。

关于 CLS 费用的整体概括,包括计费方式、计费周期等,请参见 计费概述。关于按量计费的费用案例,亦可参考计 费概述中的计费案例。

|      |              | 计费项                            |                                         |                                |                                |                                 |                                 |                                 |                                 |                                          |
|------|--------------|--------------------------------|-----------------------------------------|--------------------------------|--------------------------------|---------------------------------|---------------------------------|---------------------------------|---------------------------------|------------------------------------------|
|      | 流量费用         |                                |                                         | 日志存储费用                         |                                |                                 |                                 |                                 |                                 |                                          |
| 地域   |              | 日志写<br>流量<br>(美<br>元/GB/<br>日) | 指标写<br>流量<br>(美<br>元/ <b>GB</b> /<br>日) | 外网读<br>流量<br>(美<br>元/GB/<br>日) | 内网读<br>流量<br>(美<br>元/GB/<br>日) | 标准索<br>引流量<br>(美<br>元/GB/<br>日) | 低频索<br>引流量<br>(美<br>元/GB/<br>日) | 标准索<br>引存储<br>(美<br>元/GB/<br>日) | 标准日<br>志存储<br>(美<br>元/GB/<br>日) | 低频索<br>引存储<br>(美<br>元/ <b>GB</b> /<br>日) |
| 中国大陆 | 北京上海广州南京成都重庆 | 0.032                          | 0.043                                   | 0.141                          | 0.032                          | 0.062                           | 0.018                           | 0.0024                          | 0.0024                          | 0.0004€                                  |
| 中国香港 | 香港           | 0.032                          | 0.046                                   | 0.141                          | 0.032                          | 0.066                           | 0.021                           | 0.00243                         | 0.00243                         | 0.00064                                  |

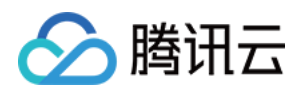

| 亚太地区             | 新加坡孟买东京曼谷首尔雅加达 | 0.032 | 0.046 | 0.141 | 0.032 | 0.066 | 0.021 | 0.00243 | 0.00243 | 0.00064 |
|------------------|----------------|-------|-------|-------|-------|-------|-------|---------|---------|---------|
| 北美地区             | 硅<br>谷         | 0.037 | 0.06  | 0.124 | 0.037 | 0.086 | 0.025 | 0.0032  | 0.0032  | 0.0007  |
|                  | 多<br>伦<br>多    | 0.041 | 0.063 | 0.141 | 0.041 | 0.092 | 0.027 | 0.0034  | 0.0034  | 0.00073 |
|                  | 弗 吉 尼 亚        | 0.032 | 0.046 | 0.106 | 0.032 | 0.072 | 0.021 | 0.0027  | 0.0027  | 0.00058 |
| 南美地区             | 圣保罗            | 0.041 | 0.063 | 0.141 | 0.041 | 0.092 | 0.027 | 0.0034  | 0.0034  | 0.00073 |
| 欧<br>洲<br>地<br>区 | 法兰克福           | 0.032 | 0.046 | 0.141 | 0.032 | 0.066 | 0.021 | 0.00243 | 0.00243 | 0.00064 |

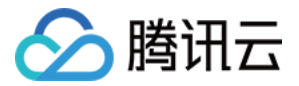

# 按量计费(后付费) 查看账单

最近更新时间:2024-01-20 16:36:28

日志服务(Cloud Log Service, CLS)支持用户自助查询服务账单及使用量,本文介绍详细的操作方式。

### 查询账单

#### 查看日志主题费用

登录费用中心,进入账单详情页面。
 在全部产品下拉框中,选择"日志服务 CLS",即可查看日志服务相关账单。
 账单数据默认按照费用从高向低排列,可以直观看到哪些日志主题花费最多。
 通过顶部账单时间范围选择器,可以切换账单的统计时间。
 选择需要查看的日志主题,单击账单详情。
 进入当前日志主题账单的详细分析。
 您可以在此页面查看如下信息:
 该日志主题账单的各计费项花费与占比。在做成本优化时,可以根据流量费用与存储费用的占比情况选择不同的策略。如流量费用占据施太比例。则考虑减少采集端日志的打印量或通过数据加工试滤掉无用日素。如存储费用占据

略。如流量费用占据绝大比例,则考虑减少采集端日志的打印量或通过数据加工过滤掉无用日志。如存储费用占据 绝大比例,则除上述两种方法外,还可以考虑缩短日志存储的时长。 该日志主题账单的月度花费趋势。可用于同环比分析,定位是否有异常的费用突增。

#### 通过分账标签区分不同业务

在各业务部门共用日志服务时,需要将日志服务的费用划分给不同的业务部门。此时可以通过 分账标签 功能,实现 日志主题费用与业务部门的关联。操作如下:

1. 创建一个业务标签,详情请参见创建标签。

标签键:如"业务"。

标签值:如"业务A"和"业务B"。

2. 绑定日志主题。

通过日志服务控制台绑定

通过标签控制台绑定

1. 登录日志服务控制台,进入日志主题页面。

2. 勾选已有的日志主题或新建的日志主题,单击编辑标签。

3. 在弹出的窗口中,选择刚创建的"业务"标签,单击确定。

1. 登录标签控制台, 进入 标签列表 页面。

2. 选择对应的业务标签, 单击绑定资源。

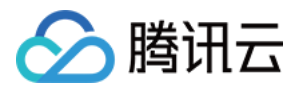

3. 在弹出的窗口中,将"云服务"选择为"日志服务",将"资源类型"选择为"日志主题",并勾选对应的日志主题,单击 确定。

- 3. 登录费用中心,进入 分账标签 页面。
- 4. 选择刚创建的"业务"标签, 单击设置为分账标签。
- 5. 通过"业务"分账标签,查看不同业务的账单统计。
- 查看各业务的日志主题费用
- 查看各业务的总费用概览
- 1. 登录费用中心, 进入账单详情页面。
- 2. 在全部产品下拉框中选择"日志服务CLS",在全部标签下拉框中选择刚设置的"业务"标签键值即可查看。
- 1. 登录费用中心,进入账单概览页面。
- 2. 选择**按标签汇总**页签即可查看。

### 查询使用量

#### 查看单个日志主题使用量

1. 登录日志服务控制台,进入日志主题页面。

2. 在日志主题列表中, 单击

,即可查看该日志主题的使用量。

#### 查看多个日志主题使用量

1.登录腾讯云可观测平台控制台,进入日志服务监控页面。
 2.选择顶部的地域,查看该地域下的日志主题用量。(列表中流量数据均为当天累计流量)
 3.在日志主题列表中,单击

,即可查看该日志主题的使用量。

#### 自定义分析日志主题使用量

1. 登录腾讯云可观测平台控制台,进入 Dashboard 列表 页面。

2. 单击新建 Dashboard,新建一个用于分析日志主题使用量的 Dashboard。

3. 完成配置后,单击右上角保存,保存该 Dashboard。

更多 Dashboard 功能使用说明详见腾讯云可观测平台的 Dashboard 文档。

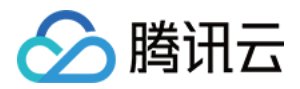

# 欠费说明

最近更新时间:2024-01-20 16:36:52

#### 注意:

如果您是腾讯云合作伙伴的客户,账户欠费下的产品资源处理规则以您与合作伙伴约定的协议为准。 当您的账号发生欠费时,系统将为您推送欠费提醒,请在收到欠费通知后,及时前往控制台充值中心进行充值,以 免影响您的业务。下面将为您介绍欠费的相关说明。

### 欠费原因

#### 说明:

若您对欠费有疑问,可在控制台费用账单页面查阅和核对您的消费明细。 若您对具体的扣费项有疑问,可以参见计费概述了解具体的计费项含义及计费规则。 若您想了解各费用的计费和结算周期,请参见按量计费(后付费)介绍。

### 欠费后的服务状态

1. 账号欠费后, CLS 服务将自动停止服务。您需要在此期间及时充值使账号余额大于等于0, 以免影响业务运行。 2. 账号欠费后,存储在 CLS 的日志数据将无法读写,而**您的数据所占用的存储空间会持续计费**,欠费金额会累计,

直到销毁数据。鉴于数据的重要性,您的数据将会继续保留15天。此时控制台仅提供充值操作,用户续费使账号余额大于等于0后,服务会自动开启。

3. 账号持续欠费15天后,将视为您主动放弃 CLS 服务,腾讯云不承诺继续保留您的数据,您的数据将会被销毁,且 不可恢复。

### 如何避免和处理欠费

1. 对于存储在 CLS 的数据若您不再使用,您可选择进行删除,以免继续扣费。

2. 您可以在控制台>费用中心设置费用预警功能,当可用余额低于预警阈值时,将向您发送预警通知,详情请参见 余额预警指引。

3. 当产生欠费后,请您及时充值使账号余额大于等于0。此外您可前往费用中心查询费用账单。

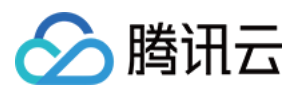

# 清理日志服务资源

最近更新时间:2024-01-20 16:37:13

# 如何停用 CLS 服务或停止计费?

日志服务(Cloud Log Service, CLS)无一键停用服务的功能。若您不再使用 CLS 服务,您可以选择将您的日志主题等资源完全删除以避免继续计费,无需注销账号(如有使用其他腾讯云服务,注销账号会受到影响)。 CLS 的计费是后付费模式,所以您删除资源后的第二天可以查询相关资源的计费情况。如下图9月16日可以查看9月 15日的账单:

| Tencent Cloud                                | Overview Products - +                                            |                                                                                  |                                                                            |                                                                         |
|----------------------------------------------|------------------------------------------------------------------|----------------------------------------------------------------------------------|----------------------------------------------------------------------------|-------------------------------------------------------------------------|
| Billing Center                               | Bill Details 2022-09                                             | Ċ                                                                                |                                                                            |                                                                         |
| Account Info                                 | Bill by Instance Bill De                                         | tails                                                                            |                                                                            |                                                                         |
| Order<br>Management                          | i The current month's final bil<br>Expense figures in Bill Detai | I for resource consumption will be ger<br>Is are accurate up to 8 decimal places | nerated on the 3rd day of the upco<br>s. Expense figures in Bill by Instan | oming month. Prior to this date, c<br>ce are rounded off to 2 decimal p |
| Renewal<br>Management                        | details, see User Guide of C                                     | urrent Bills.                                                                    |                                                                            |                                                                         |
| 📑 Payment 🛛 🗸                                | All products                                                     | Please choose one product                                                        | Please choose one subproduc                                                | All Projects                                                            |
| Management                                   | All AZs 🔻                                                        | All Billing Modes                                                                | All transaction types                                                      | Do not display \$0 tra                                                  |
| 🖪 Bills ^                                    | Total Cost (Including Tax) 0.5                                   | 5224151 USD - Total Amoun                                                        | t After Dissount (Evoluting T                                              | N 0 55224151 USD 1/6                                                    |
| Bill Overview                                | Deduction 0.00000000 US                                          | D + Tax Amount $0.00000000$                                                      |                                                                            | ax) 0.33324131 03D - VC                                                 |
| Bill Details                                 |                                                                  |                                                                                  | Г                                                                          | r                                                                       |
| Bill Download                                | Instance ID Instar                                               | nce Name Transac                                                                 | tion ID                                                                    | Transaction Time                                                        |
| <ul> <li>Invoicing</li> </ul>                | 200017632913-std                                                 |                                                                                  |                                                                            | 2022-09-20 08:20:38 2                                                   |
| <ul> <li>Cost Allocation<br/>Tags</li> </ul> | c676837c-f972-499 rs                                             |                                                                                  |                                                                            | 2022-09-20 03:15:50 2                                                   |
| I Vouchers                                   | 98a3addd-257b-40 source                                          | e                                                                                |                                                                            | 2022-09-20 03:15:55 2                                                   |

### 删除所有的日志主题

#### 注意:

Demo 日志主题不会产生费用,可以放心体验。

1. 登录日志服务控制台,在概览页面查看各地域资源统计情况,找到存在日志主题的地域,单击该日志主题数,进入日志主题管理页面。

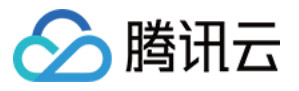

| Overview              |                       |                                                                       |                     |                    |
|-----------------------|-----------------------|-----------------------------------------------------------------------|---------------------|--------------------|
| Overview Traff        | ic Storage Other      | statistics                                                            |                     | V                  |
| Write Traffic<br>O MB | Index Traffic<br>O MB | Storage<br><b>137.56</b><br>MB<br>Compared with<br>Yesterday ↓ 41.02% | Log Topic<br>13 pcs | Unresolved<br>Opcs |
| Region                | Log topics            | Abnormal machin 1                                                     | Curresolved alarm 🗘 | Log topic usa      |
| Chongqing             | 7                     | 0/0                                                                   | 0                   | Usage details      |
| Guangzhou             | 6                     | 0/0                                                                   | 0                   | Usage details      |

2. 在 日志主题 管理页面,单击日志主题后**删除**,删除所有地域的所有日志主题。 您可选择左上角的地域,切换到其他有资源的地域。

| Tencent Cloud               | Overview Products - +                                                                             |                                                            |                                       |                      |                     | M Ticke                 | et <del>-</del> Billing Center - |
|-----------------------------|---------------------------------------------------------------------------------------------------|------------------------------------------------------------|---------------------------------------|----------------------|---------------------|-------------------------|----------------------------------|
| Cloud Log Service           | Log Topic S Guangzhou 6 Othe                                                                      | r regions 7 🔻                                              |                                       |                      |                     |                         |                                  |
| E Overview                  |                                                                                                   |                                                            |                                       |                      |                     |                         |                                  |
| 🖪 Log Topic                 | <ul> <li>Notice: CLS will end the Free Tier a<br/>more offers, with a discount up to 8</li> </ul> | nd free log service of TKE A<br>0% off for new purchasers. | Audit & Event Center on 00:00 Septemb | per 5, 2022 and char | ge you on a pay-as- | -you-go basis. You c    | an purchase resource pa          |
| Machine Group<br>Management | Create Log Topic Edit Tag                                                                         | Manage Logset                                              |                                       | Separate             | multiple keywords I | by a vertical bar " " a | nd multiple filter tags by       |
| Search and<br>Analysis      | Log Topic Name/ID                                                                                 | Search Monitori<br>ng                                      | Logset Name/ID 🍸                      | Retention Ti         | Description         | Storage Class ▼         | Tag O <sub>l</sub>               |
| Shipping Task Y             |                                                                                                   | Q ili                                                      |                                       | 30 days              | -                   | STANDARD storage        | ge 💿 Er                          |
| 🛞 Monitoring Alarm 🛛 👻      |                                                                                                   |                                                            |                                       |                      |                     |                         |                                  |
| ② Dashboard                 |                                                                                                   | Q ili                                                      | un kank                               | 30 days              | -                   | STANDARD storag         | ge 🖏 Er                          |
| 🕞 Data Transform            |                                                                                                   |                                                            |                                       |                      |                     |                         |                                  |
|                             |                                                                                                   | Q ili                                                      | ····································  | 30 days              | -                   | STANDARD storag         | ge 🕓 Er                          |

3. 返回 概览 页面,再次查看日志主题数,确认日志主题数为0,即表示日志主题资源清理完成,不再产生相关费用。

# 相关链接

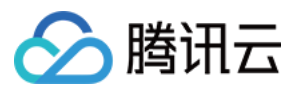

关于 CLS 的欠费停服策略:数据的保留和销毁时间、以及相关计费说明,可参见 CLS 欠费说明。 若您对 CLS 计费仍有疑问,可参见计费 常见问题 寻求答案。

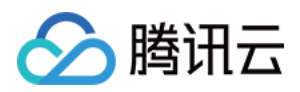

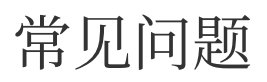

最近更新时间:2024-01-20 16:37:34

# 欠费停服相关

如何停用 CLS 服务或停止计费?